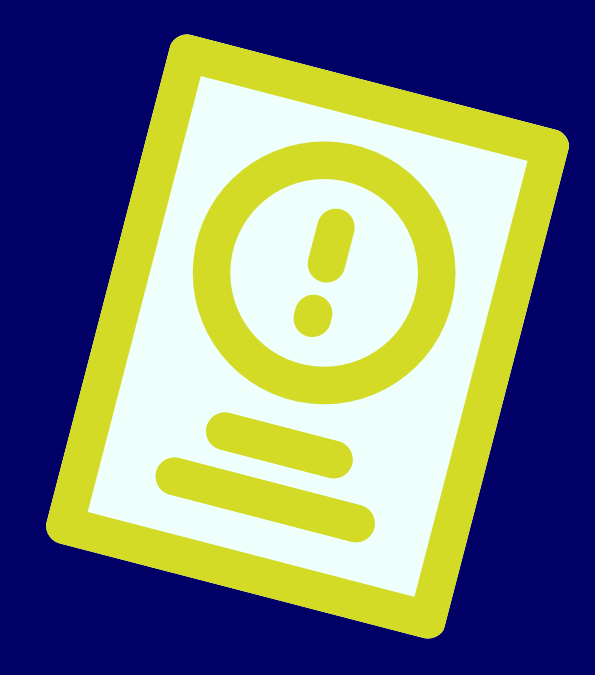

### Para autogenerar tu clave necesitas:

Número de ID (este será tu Usuario):

Si sos Contador: tu número de matrícula.

**Si sos Lic. en Administración:** anteponer 140 al número de matrícula. Ej.: si tu número de matrícula es 1, tu ID es 14001.

Si sos Lic. en Economía: anteponer 145 al número de matrícula. Ej.: si tu número de matrícula es 10, tu ID es 14510.

Si sos Actuario: anteponer 149 al número de matrícula. Ej.: si tu número de matrícula es 1, tu ID es 14901.

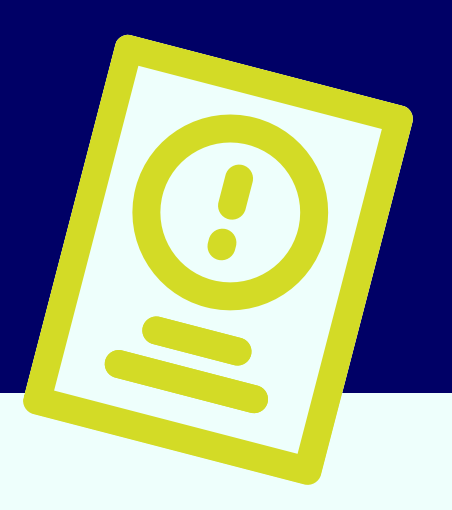

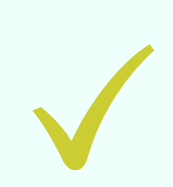

Si sos Lic. en Comercio Internacional: anteponer 160 al número de matrícula. Ej.: si tu número de matrícula es 10, tu ID es 16010.

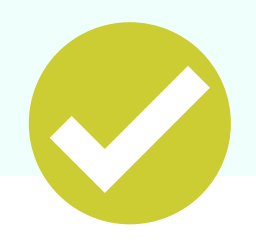

Correo electrónico informado al momento del alta de matrícula.

ACLARACIÓN: Por el momento, el proceso de migración de correos electrónicos a la web se realiza mensualmente (al finalizar cada mes o primeros días del mes siguiente), es decir, podrás acceder a final del mes en el que se dio el alta de tu matrícula.

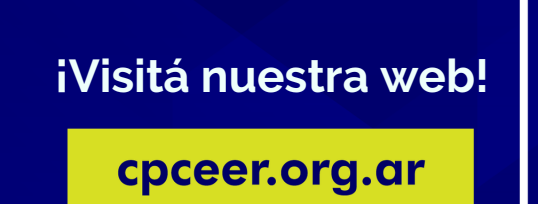

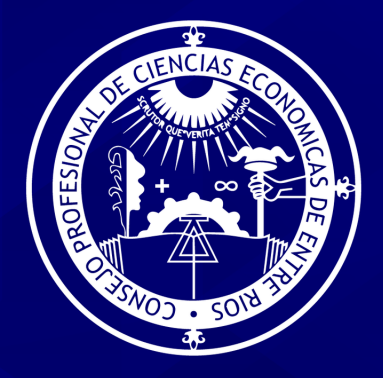

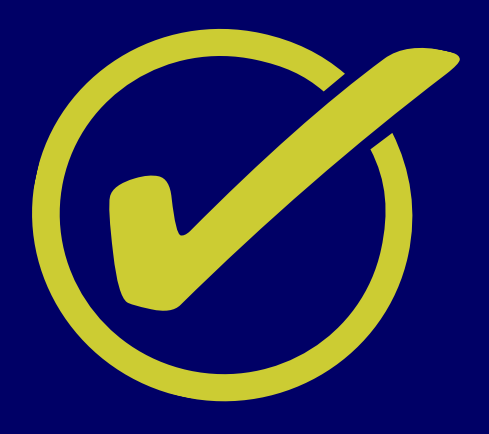

Ingresá al sitio web del Consejo www.cpceer.org.ar y hacé click en "Acceso a Portal" en la sección Autogestión Matriculados

iVisitá nuestra web!

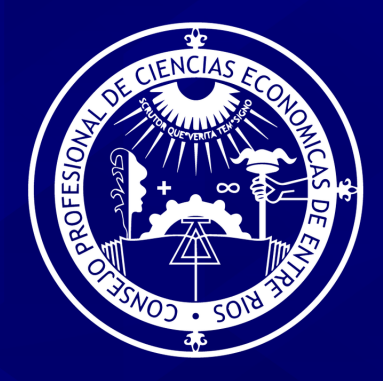

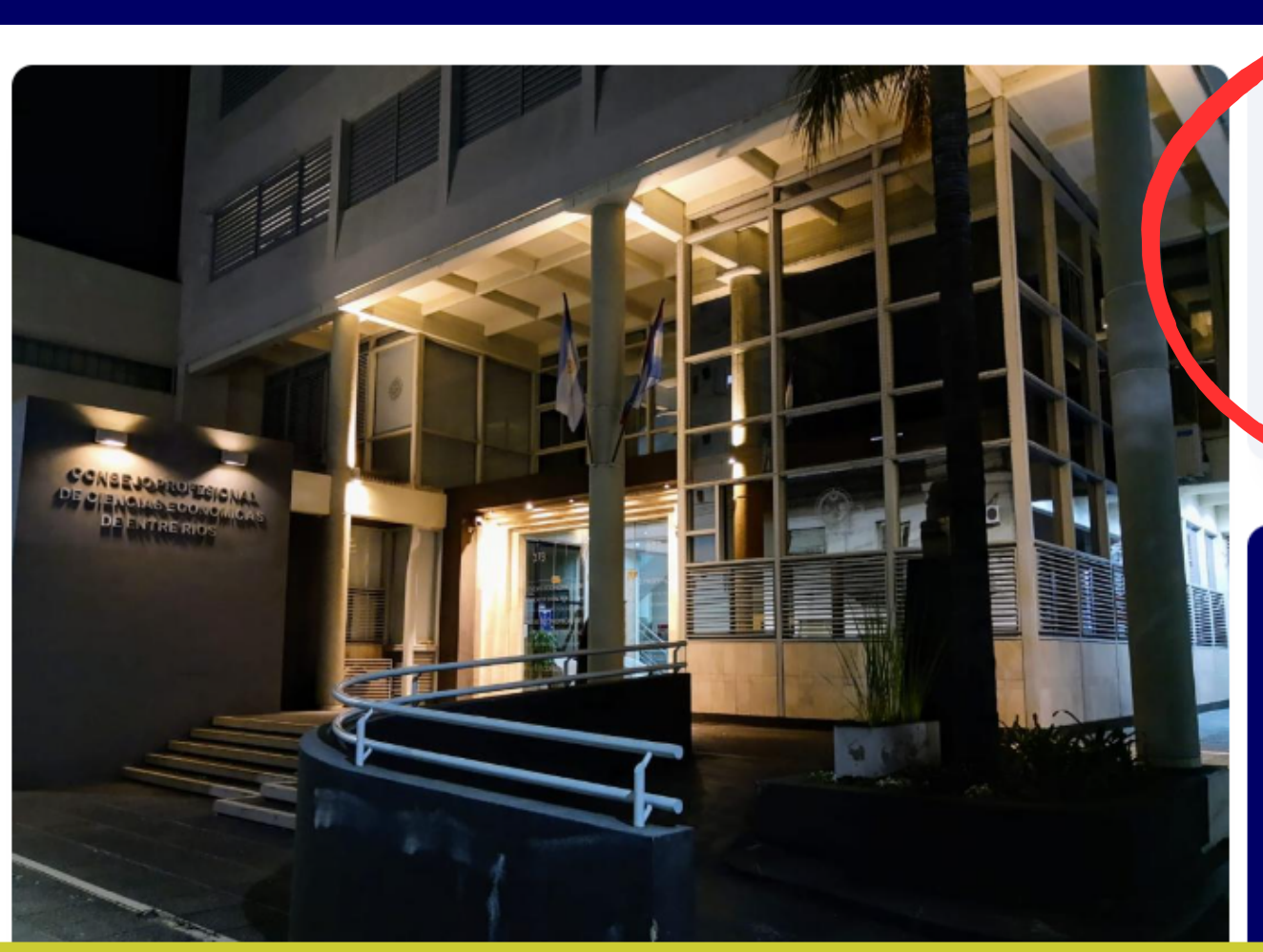

ACCEDÉ AL PORTAL DE AUTOGESTIÓN

#### Autogestión Matriculados

Desde el portal de **Autogestión** podes realizar tus consultas de manera virtual.

Acceso a Portal

Accedé al listado de profesionales matriculados

Accede al Padrón

#### iVisitá nuestra web!

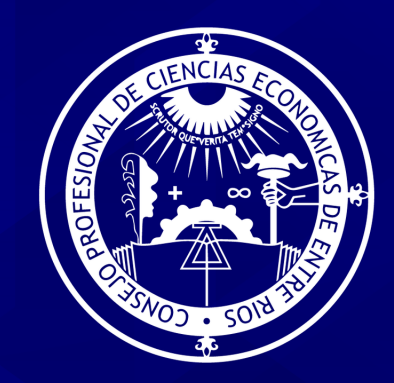

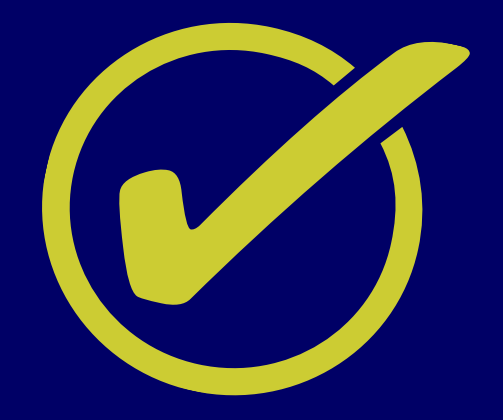

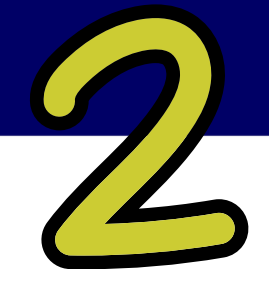

Colocá en usuario el ID y luego hacé click en "¿Olvidaste tu Contraseña?"

#### AUTOGESTIÓN MATRICULADOS

Usuario

ക്

Contraseña

INGRESAR

¿Olvidaste tu contraseña?

iVisitá nuestra web!

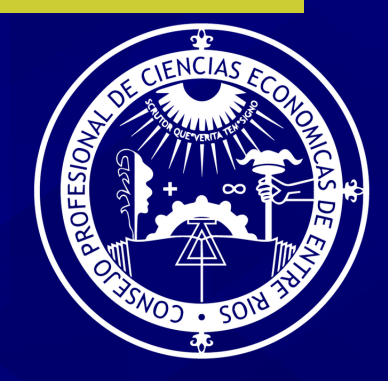

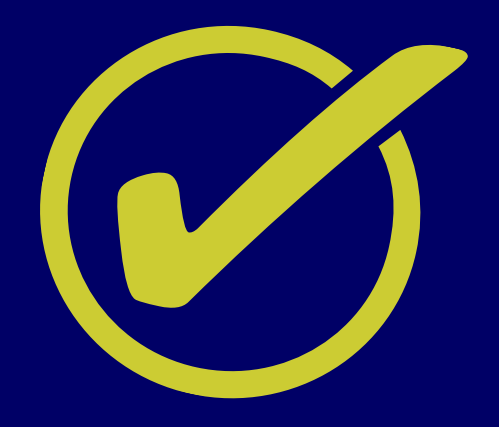

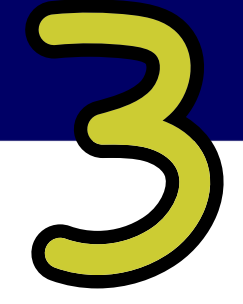

Colocá la dirección de correo electrónico que informaste al momento de la matriculación o la última informada, luego hacé clic en **"Recuperar Contraseña"** 

#### AUTOGESTIÓN MATRICULADOS

¿OLVIDASTE TU CONTRASEÑA?

Ingresá tu e-mail

RECUPERAR CONTRASEÑA

iVisitá nuestra web!

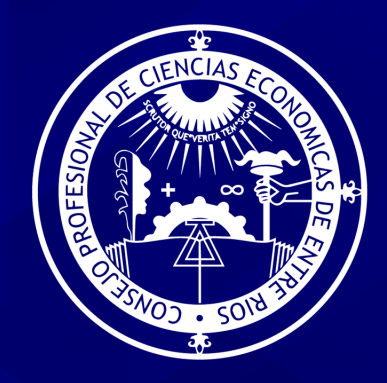

### **Posibles resultados:**

Luego de procesado el control, si coincide la dirección de mail colocada, se te enviará una clave para acceder al Portal de Autogestión.

Si no coincide, informará **"NO SE ENCONTRÓ ESA** DIRECCIÓN DE CORREO EN NUESTRA BASE DE DATOS".

Si este es tu caso, enviá un mail a: **cpceer@cpceer.org.ar** informando la actualización de dirección de mail, en caso de que no haya transcurrido el plazo de 1 mes.